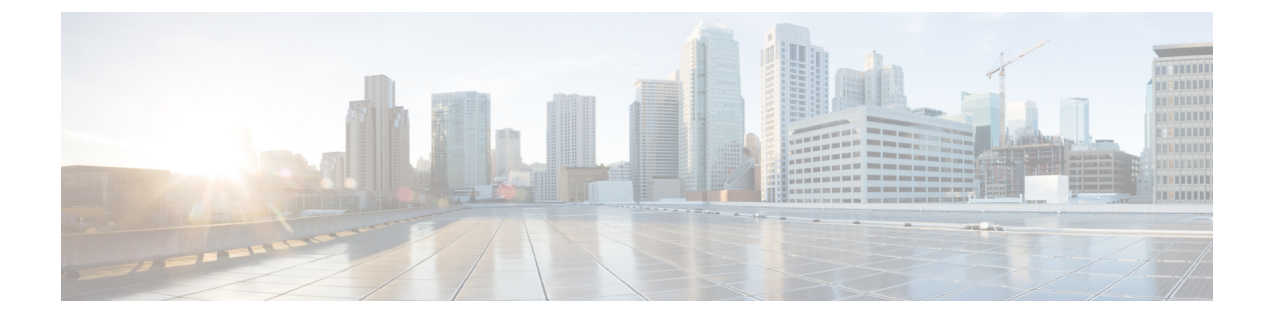

# ASA および Cisco クラウド Web セキュリ ティ

Cisco クラウド Web セキュリティ(ScanSafe とも呼ばれる)では、Software as a Service(SaaS) モデルによる Web セキュリティおよび Web フィルタリング サービスが提供されます。ネット ワークで ASA を使用している企業は、追加ハードウェアをインストールせずにクラウド Web セキュリティ サービスを使用できます。

- Cisco クラウド Web セキュリティに関する情報 (1ページ)
- Cisco クラウド Web セキュリティのライセンス要件 (6 ページ)
- クラウド Web セキュリティのガイドライン (6 ページ)
- Cisco クラウド Web セキュリティの設定 (7ページ)
- クラウド Web セキュリティのモニタ (19 ページ)
- Cisco クラウド Web セキュリティの例 (19 ページ)
- Cisco クラウド Web セキュリティの履歴 (25 ページ)

### Cisco クラウド Web セキュリティに関する情報

ASA でクラウド Web セキュリティを有効にすると、ASA は、サービス ポリシー ルールに基 づいて、選択された HTTP および HTTPS トラフィックをクラウド Web セキュリティ プロキシ サーバに透過的にリダイレクトします。クラウド Web セキュリティ プロキシ サーバは、コン テンツをスキャンし、Cisco ScanCenter で設定されたポリシーに基づいてトラフィックに関す る警告を許可、ブロックまたは送信します。これにより許容範囲での使用をユーザに促し、マ ルウェアから保護します。

ASAでは、アイデンティティファイアウォールおよびAAAルールによりユーザを認証および 識別させることもできます(オプション)。ASAは、ユーザクレデンシャル(ユーザ名およ びユーザグループを含む)を暗号化して、クラウドWebセキュリティにリダイレクトするト ラフィックに含めます。クラウドWebセキュリティサービスは、このユーザクレデンシャル を使用して、ポリシーとトラフィックを照合します。また、ユーザベースのレポーティングで もこのクレデンシャルを使用します。ASAは、ユーザ認証を行わずに(オプションの)デフォ ルトのユーザ名およびグループを指定できます。ただし、クラウドWebセキュリティサービ スがポリシーを適用するために、ユーザ名とグループは必要ありません。 サービスポリシールールを作成するときに、クラウドWebセキュリティに送信するトラフィックをカスタマイズできます。また、サービスポリシールールに一致するWebトラフィックのサブセットが最初に要求されたWebサーバに代わりに直接移動し、クラウドWebセキュリティにスキャンされないように、「ホワイトリスト」を設定できます。

プライマリおよびバックアップのクラウド Web セキュリティ プロキシ サーバを設定できま す。ASA は各サーバを定期的にポーリングして、可用性を確認します。

### ユーザ アイデンティティおよびクラウド Web セキュリティ

ユーザアイデンティティを使用して、クラウドWebセキュリティでポリシーを適用できます。 また、ユーザアイデンティティは、クラウドWebセキュリティレポーティングにも役立ちま す。クラウドWebセキュリティを使用するには、ユーザアイデンティティは必要はありませ ん。クラウドWebセキュリティポリシーのトラフィックを識別する他の方法があります。

ユーザのアイデンティティを決定したり、デフォルトアイデンティティを提供したりする次の 方法をサポートします。

- アイデンティティファイアウォール: ASA が Active Directory (AD) でアイデンティティ ファイアウォールを使用すると、AD エージェントからユーザ名とグループが取得されま す。アクセス ルールなどの機能またはサービス ポリシーで ACL のユーザおよびグループ を使用するか、ユーザアイデンティティモニタを設定してユーザアイデンティティ情報 を直接ダウンロードしたときに、ユーザ名およびグループが取得されます。
- AAA ルール: ASA が AAA ルールを使用してユーザ認証を実行すると、ユーザ名が AAA サーバまたはローカル データベースから取得されます。AAA ルールによるアイデンティ ティには、グループ情報が含まれていません。デフォルトグループを設定すると、これら のユーザがそのデフォルトグループに関連付けられます。AAA ルールの設定については、 レガシー機能ガイドを参照してください。
- ・デフォルトのユーザ名とグループ:関連付けられたユーザ名またはグループがないトラフィックの場合、オプションのデフォルトのユーザ名およびグループ名を設定できます。
   これらのデフォルトは、クラウド Web セキュリティのサービス ポリシー ルールに一致するすべてのユーザに適用されます。

### 認証キー

各 ASA は、クラウド Web セキュリティから取得した認証キーを使用する必要があります。認 証キーを使用して、クラウド Web セキュリティは、Web 要求に関連付けられた会社を識別し、 ASA が有効なカスタマーに関連付けられていることを確認できます。

ASAでは、2つの認証キー(企業キーおよびグループキー)のいずれか1つを使用できます。

- ・企業認証キー:同じ企業内の複数のASA で企業認証キーを使用できます。このキーは、
   単にASA のクラウド Web セキュリティ サービスを有効にします。
- ・グループ認証キー:グループ認証キーは2つの機能を実行する各ASAに固有の特別なキーです。

- •1 つの ASA のクラウド Web セキュリティ サービスを有効にします。
- ASAからのすべてのトラフィックが識別されるため、ASAごとにScanCenterポリシー を作成できます。

ScanCenter (https://scancenter.scansafe.com/portal/admin/login.jsp) でこれらのキーを生成します。 詳細については、次の URL にあるクラウド Web セキュリティのマニュアルを参照してください。

http://www.cisco.com/c/en/us/support/security/cloud-web-security/products-installation-and-configuration-guides-list.html

### ScanCenter ポリシー

ScanCenter では、トラフィックは、ルールに一致するまで順にルールに照合されます。その 後、クラウド Web セキュリティがルールの設定済みのアクションを適用し、トラフィックを 許可またはブロックしたり、ユーザに警告したりします。警告では、Web サイトに進むオプ ションがあります。

ASA ではなく、ScanCenter で URL フィルタリング ポリシーを設定します。

ただし、ポリシーの一部は、ポリシーが適用されるユーザに対するものです。ユーザトラフィックはグループの関連付け(ディレクトリグループまたはカスタムグループ)に基づいて ScanCenter ポリシー ルールと照合できます。グループ情報が ASA からリダイレクトされた要求に含まれているため、ASA から取得する可能性があるグループ情報の内容を理解する必要があります。

### ディレクトリ グループ

ディレクトリグループはトラフィックが属するグループを定義します。アイデンティティファ イアウォールを使用する際、グループが存在する場合、グループはクライアントのHTTP要求 に含まれています。アイデンティティファイアウォールを使用しない場合は、クラウド Web セキュリティインスペクションのASA ルールに一致するトラフィックのデフォルトグループ を設定できます。

ScanCenterでは、ポリシーにディレクトリグループを設定する場合、グループ名を正確に入力 する必要があります。

•アイデンティティファイアウォールグループ名は次の形式で送信されます。

#### domain-name\group-name

ASA での形式は domain-name \\group-name です。ただし、リダイレクトされた HTTP 要求 にグループを含めるときに一般的な ScanCenter 表記に準拠させるため、ASA はバックス ラッシュ (\) を1つだけ使用するように名前を変更します。

デフォルトグループ名は次の形式で送信されます。

#### [domain\]group-name

ASA では、オプションのドメイン名を2つのバックスラッシュ(\\) が続くように設定す る必要があります。ただし、一般的な ScanCenter 表記に準拠させるため、ASA はバック スラッシュ(\)を1つだけ使用するように名前を変更します。たとえば、 「Cisco\\Boulder1」と指定すると、ASAは、グループ名をクラウドWebセキュリティに送 信するときに、バックスラッシュ(\)を1つのみ使用する「Cisco\Boulder1」に変更しま す。

#### カスタム グループ

カスタムグループは、次の1つ以上の基準を使用して定義されます。

- ScanCenter グループ認証キー:カスタムグループのグループ認証キーを生成できます。その後、ASA を設定するときにこのグループキーを識別すると、ASA からのすべてのトラフィックがグループキーでタグ付けされます。
- ・送信元 IP アドレス:カスタム グループの送信元 IP アドレスを特定できます。ASA サービスポリシーが送信元 IP アドレスに基づくため、代わりに ASA で IP アドレスベースのポリシーを設定することもできます。
- ユーザ名:カスタムグループのユーザ名を識別できます。
  - アイデンティティファイアウォールユーザ名は次の形式で送信されます。

domain-name\username

• RADIUS または TACACS+ を使用する場合、AAA ユーザ名は次の形式で送信されま す。

LOCAL\username

・LDAP を使用する場合、AAA ユーザ名は次の形式で送信されます。

domain-name\username

デフォルトのユーザ名は、次の形式で送信されます。

[domain-name\]username

たとえば、デフォルトのユーザ名を「Guest」に設定すると、ASAは「Guest」を送信 します。デフォルトのユーザ名を「Cisco\Guest」に設定すると、ASAは「Cisco\Guest」 を送信します。

#### グループおよび認証キーの相互運用の仕組み

カスタム group+group キーが提供する ASA ごとのポリシーが必要ない場合は、企業キーを使用 します。すべてのカスタム グループがグループ キーに関連付けられているわけではありませ ん。キーを使用しないカスタム グループを使用して、IP アドレスまたはユーザ名を識別でき ます。また、キーを使用しないカスタム グループは、ディレクトリ グループを使用するルー ルとともにポリシー内で使用できます。

ASA ごとのポリシーが必要であり、グループキーを使用している場合でも、ディレクトリグループおよびキーを使用しないカスタムグループによって提供される照合機能を使用できます。この場合、グループメンバーシップ、IP アドレス、またはユーザ名に基づいていくつか

の例外を除いてASAベースのポリシーが必要になる場合があります。たとえば、すべてのASA 間で America\Management グループのユーザを除外する場合は、次の手順を実行します。

- 1. America\Management 用のディレクトリ グループを追加します。
- 2. このグループに対する免除ルールを追加します。
- 3. 免除ルールの後に各カスタム group+group キーのルールを追加して、ASA ごとのポリシー を適用します。
- **4.** America\Managementのユーザからのトラフィックは免除ルールに一致し、その他すべての トラフィックは発信元の ASA のルールに一致します。

キー、グループ、およびポリシールールの組み合わせが可能です。

### プライマリ プロキシ サーバからバックアップ プロキシ サーバへの フェールオーバー

Cisco Cloud Web Security サービスに登録すると、プライマリ Cloud Web Security プロキシ サー バとバックアップ プロキシ サーバが割り当てられます。

クライアントがプライマリサーバに到達できない場合、ASAは可用性を判定するためにタワー のポーリングを開始します。(クライアントのアクティビティが存在しない場合、ASAは15 分ごとにポーリングします)。設定された回数だけ再試行してもプロキシサーバが使用できな い場合(デフォルトは5回。この設定は設定可能)、サーバは到達不能として宣言され、バッ クアッププロキシサーバがアクティブになります。ASAは、TCP スリーウェイ ハンドシェイ クを完了するサーバの機能に基づいて可用性を判定します。

バックアップ サーバへのフェールオーバー後、ASA はプライマリ サーバをポーリングし続け ます。プライマリ サーバが到達可能になると、ASA はプライマリ サーバの使用に戻ります。

クラウドWebセキュリティアプリケーションの状態をチェックすることで、フェールオーバー をさらに改善することができます。場合によっては、サーバがTCPスリーウェイハンドシェ イクを完了できても、サーバ上のクラウドWebセキュリティアプリケーションが正しく機能 していないことがあります。アプリケーション健全性チェックを有効にすると、スリーウェイ ハンドシェイクが完了しても、アプリケーション自体が応答しない場合、システムはバック アップサーバにフェールオーバーできます。これにより、より信頼性の高いフェールオーバー 設定が確立されます。

ヘルス チェックでは、クラウド Web セキュリティ アプリケーションにテストの URL を使用 して GET リクエストが送信されます。設定されているタイムアウト期限とリトライ限度内で 応答に失敗すると、サーバはダウンとしてマーキングされ、システムはフェールオーバーを開 始します。バックアップ サーバもまた、アクティブ サーバとしてマーキングされる前に、正 しく機能していることを確認するためにテストされます。フェールオーバーの後、プライマリ サーバのアプリケーションは、オンラインに戻り再度アクティブサーバとしてマーキングされ るまで 30 秒ごとに再テストされます。

ASA がプライマリまたはバックアップのクラウド Web セキュリティ プロキシ サーバに到達で きない場合の、ASA による Web トラフィックの処理方法を選択できます。これにより、すべ ての Web トラフィックがブロックされたり、許可されたりする可能性があります。デフォル トでは、Web トラフィックをブロックします。

### Cisco クラウド Web セキュリティのライセンス要件

| モデル       | ライセンス要件                                                         |
|-----------|-----------------------------------------------------------------|
| ASAv      | 標準または Premium ライセンス                                             |
| 他のすべてのモデル | ASA とクラウド Web セキュリティ サーバ間のトラフィッ<br>クを暗号化する高度暗号化(3DES/AES)ライセンス。 |

クラウド Web セキュリティ側では、Cisco クラウド Web セキュリティ ライセンスを購入し、 ASA が処理するユーザの数を特定する必要があります。その後、ScanCenter にログインし、認 証キーを生成します。

## クラウド Web セキュリティのガイドライン

#### フェールオーバーのガイドライン

フェールオーバー構成でサポートされます。ただし、アクティブ/アクティブフェールオーバー では、プライマリユニットでのみポリシーを設定します。クラウド Web セキュリティコネク タはプライマリユニットからのみタワーの到達可能性を追跡します。セカンダリユニットは タワーを到達不能であるとして常に報告します。フェールオーバー時にセカンダリユニットが プライマリになると、セカンダリユニットがタワーの到達可能性を追跡できます。

#### コンテキスト モードのガイドライン

シングル コンテキスト モードとマルチ コンテキスト モードでサポートされています。

マルチコンテキストモードでは、サーバ設定はシステムコンテキスト内だけで使用でき、サー ビス ポリシー ルールの設定はセキュリティ コンテキスト内だけで使用できます。クラウド Web セキュリティ コネクタは、プライマリ管理コンテキストからのみタワーの到達可能性を 追跡します。

各コンテキストには、必要に応じて独自の認証キーを設定できます。

#### ファイアウォール モードのガイドライン

ルーテッドファイアウォールモードでだけサポートされています。トランスペアレントファ イアウォールモードはサポートされません。

#### IPv6のガイドライン

IPv6 はサポートされません。クラウド Web セキュリティは、現在 IPv4 アドレスだけをサポートしています。IPv6 を内部的に使用する場合は、クラウド Web セキュリティに送信する必要 がある IPv6 フローに対して NAT 64 を使用して、IPv6 アドレスを IPv4 に変換します。

#### その他のガイドライン

- ・クラウド Web セキュリティは ASA クラスタリングではサポートされていません。
- クラウドWebセキュリティは、URLフィルタリングも実行できるモジュール(ASACX、 ASA FirePOWER など)にリダイレクトする同じトラフィックでは使用できません。トラ フィックは、クラウドWebセキュリティサーバではなく、モジュールにのみ送信されま す。
- クライアントレス SSL VPN は、クラウド Web セキュリティではサポートされません。クライアントレス SSL VPN トラフィックについては、クラウド Web セキュリティの ASA サービス ポリシーの対象外となっていることを確認してください。
- クラウド Web セキュリティ プロキシサーバへのインターフェイスがダウンすると、show scansafe server コマンドは、約15~25分間、両方のサーバを表示します。この状態が発 生する原因は、ポーリングメカニズムがアクティブな接続に基づいていること、また、そ のインターフェイスがダウンしており、ゼロ接続を示し、ポーリング時間が最も長い方法 が使用されることなどです。
- クラウドWebセキュリティインスペクションは同じトラフィックのHTTPインスペクションと互換性があります。
- クラウド Web セキュリティは、別の接続に対して同じ送信元ポートおよび IP アドレスを 使用できる可能性がある拡張 PAT またはアプリケーションではサポートされません。た とえば、2つの異なる接続(別個のサーバへの接続)が拡張 PAT を使用する場合、これら の接続は別個の宛先によって区別されているため、ASAは、両方の接続変換に同じ送信元 IP および送信元ポートを再利用する可能性があります。ASA がこれらの接続をクラウド Web セキュリティサーバにリダイレクトすると、宛先がクラウド Web セキュリティサー バの IP アドレスおよびポート(デフォルトは 8080)に置き換えられます。その結果、接 続は両方とも、同じフロー(同じ送信元 IP/ポートおよび宛先 IP/ポート)に属しているよ うに見え、リターントラフィックが適切に変換解除されません。
- デフォルトのインスペクショントラフィッククラスには、クラウドWebセキュリティインスペクション対応のデフォルトポート(80および443)は含まれていません。

## Cisco クラウド Web セキュリティの設定

クラウド Web セキュリティを設定する前に、使用するプロキシ サーバのライセンスおよびア ドレスを取得します。さらに、認証キーを生成します。クラウド Web セキュリティの詳細に ついては、http://www.cisco.com/go/cloudwebsecurity を参照してください。 Web トラフィックをクラウド Web セキュリティにリダイレクトするように ASA を設定するに は、次のプロセスを使用します。

#### 始める前に

クラウド Web セキュリティにユーザアイデンティティ情報を送信する場合、ASA で次のいず れかを設定します。

- アイデンティティファイアウォール(ユーザ名とグループ)。
- AAA ルール(ユーザ名のみ): レガシー機能ガイドを参照してください。

www.example.com などの完全修飾ドメイン名(FQDN)を使用する場合は、ASAのDNS サーバを設定する必要があります。

#### 手順

- ステップ1 クラウド Web セキュリティ プロキシ サーバとの通信の設定 (8ページ)。
- **ステップ2** (任意) ホワイトリストに記載されたトラフィックの識別(10ページ)。
- **ステップ3** クラウド Web セキュリティにトラフィックを送信するサービス ポリシーの設定 (11 ページ)。
- **ステップ4** (任意) ユーザ アイデンティティ モニタの設定 (17 ページ)
- **ステップ5** クラウド Web セキュリティ ポリシーの設定 (18 ページ)。

### クラウド Web セキュリティ プロキシ サーバとの通信の設定

ユーザ Web 要求を適切にリダイレクトできるようにクラウド Web セキュリティプロキシサー バを識別する必要があります。

マルチ コンテキスト モードでは、システム コンテキストでプロキシ サーバを設定してから、 コンテキストごとにクラウド Web セキュリティをイネーブルにする必要があります。そのた め、サービスを使用できるコンテキストもあれば、サービスを使用できないコンテキストもあ ります。

#### 始める前に

- ・プロキシサーバの完全修飾ドメイン名を使用するようにASAのDNSサーバを設定する必要があります。
- (マルチ コンテキスト モード)システム コンテキストと特定のコンテキストの両方のクラウド Web セキュリティ プロキシ サーバに対応するルートを設定する必要があります。これは、クラウド Web セキュリティ プロキシ サーバがアクティブ/アクティブ フェールオーバーのシナリオで到達不能にならないことを保証します。

手順

- **ステップ1** [Configuration] > [Device Management] > [Cloud Web Security] を選択します。マルチコンテキ スト モードでは、システム コンテキストでこれを行います。
- **ステップ2** IPアドレスまたは完全修飾ドメイン名でプライマリおよびバックアップサーバを識別します。

Cisco Cloud Web Security サービスに登録すると、プライマリおよびバックアップクラウド Web セキュリティ プロキシ サーバが割り当てられます。

デフォルトでは、クラウド Web セキュリティ プロキシ サーバは HTTP と HTTPS の両方のト ラフィックにポート 8080 を使用します。指示されている場合以外は、この値を変更しないで ください。

**ステップ3** (任意) [Health Check] グループで、フェールオーバー処理を向上させるために、アプリケー ション健全性チェックを有効にします。

> サーバが正常かどうかを判断する際に、クラウド Web セキュリティ アプリケーションの健全 性をチェックするように Cisco クラウド Web セキュリティを設定できます。アプリケーション の健全性を確認することで、プライマリ サーバが TCP スリーウェイ ハンドシェイクに応答す る場合に、システムはバックアップサーバにフェールオーバーできますが、要求を処理するこ とはできません。これにより、より信頼性の高いシステムを実現します。

次のオプションを設定します。

- [Application URL]:アプリケーションが対応可能かどうかを確認するためにシステムをポーリングするときに使用される URL。デフォルトの URL を使用するには、 http://gs.scansafe.net/goldStandard?type=text&size=10 と入力します。その URL が必要とされるものでなくなった場合は、Cisco クラウド Web セキュリティから提供された新しい URL を指定します。
- [Application Timeout]:タイムアウトは、ヘルスチェック URLのGET リクエストの送信後 に応答を取得するために ASA が待機する時間を決定します。ASA は、タイムアウト後に サーバのポーリングに対する再試行制限まで要求を再試行します。その後、サーバがダウ ンして、フェールオーバーが開始します。デフォルトは15秒で、範囲は5~120秒です。
- ステップ4 [Other] グループで、次の情報を入力します。
  - [Retry Counter]: サーバが到達不能であると判定する前に、クラウド Web セキュリティプ ロキシ サーバに対するポーリングに連続して失敗した回数。ポーリングは、30 秒ごとに 実行されます。有効な値は2~100で、デフォルトは5です。
  - •[License Key]、[Confirm License Key]:要求の送信元の組織を示すため、ASA がクラウド Web セキュリティ プロキシ サーバに送信する認証キー。認証キーは 16 バイトの 16 進数 です。認証キーは 16 バイトの 16 進数です。
- **ステップ5** [Apply] をクリックします。
- **ステップ6** (マルチ コンテキスト モードのみ)サービスを使用する各コンテキストに切り替えてイネー ブルにします。

任意で、コンテキストごとに別の認証キーを入力できます。認証キーが含まれていない場合 は、システムコンテキストに設定された認証キーが使用されます。

### ホワイトリストに記載されたトラフィックの識別

アイデンティティファイルまたはAAA ルールを使用する場合、その他の場合にはサービスポ リシー ルールに一致する特定のユーザまたはグループからの Web トラフィックがスキャンの ためクラウド Web セキュリティ プロキシ サーバにリダイレクトされないように ASA を設定 できます。このプロセスはトラフィックの「ホワイトリスト」といいます。

ScanSafe インスペクション クラス マップでホワイトリストを設定します。アイデンティティ ファイルと AAA ルールの両方から取得されたユーザ名とグループ名を使用できます。IP アド レスまたは宛先 URL に基づいてホワイトリストに記載することはできません。

クラウド Web セキュリティ サービス ポリシー ルールを設定する場合は、ポリシーのクラス マップを参照できます。サービス ポリシー ルールでトラフィックー致基準(ACL とともに) を設定すると、ユーザまたはグループに基づいてトラフィックを免除する同じ結果を得ること ができますが、ホワイトリストを使用した方がより簡単です。

#### 手順

- ステップ1 [Configuration] > [Firewall] > [Objects] > [Class Maps] > [Cloud Web Security] を選択します。
- ステップ2 次のいずれかを実行します。
  - •[Add]をクリックして、新しいクラスマップを追加します。マップ名(40文字以下)を入 力し、任意で説明を入力します。
  - •マップを選択して [Edit] をクリックします。
- ステップ3 照合オプションとして [Match All] または [Match Any] を選択します。

[Match All]がデフォルトです。トラフィックがクラスマップと一致するには、すべての基準と 一致する必要があることを指定します。[Match Any]は、少なくとも1つの基準に一致したト ラフィックがクラスマップに一致することを意味します。

- **ステップ4** 一致テーブルのエントリを追加または編集して、一致基準を設定します。ターゲットのトラ フィックを定義するために必要なものをすべて追加します。
  - a) 基準の一致タイプの([Match] または [No Match])を選択します。
    - [Match]:ホワイトリストに任意のユーザまたはグループを指定します。
    - [No Match]:ホワイトリストに必要としないユーザまたはグループを指定します。た とえば、ホワイトリストにグループ「cisco」を指定しているが、ユーザ「johncrichton」 および「aerynsun」からのトラフィックはスキャンしたい場合、これらのユーザに[No Match]を指定することができます。

- b) ユーザまたはグループ、あるいはその両方を定義しているかどうかを選択し、ユーザまた はグループの名前を入力します。
- c) [OK]をクリックします。ホワイトリストのすべての基準を追加するまで、このプロセスを 繰り返します。

| Description: whitelisted traffic  Match Option: Match All M Match Any  Match Type Criterion Value Group cisco OR 2 User johncrichton OR 2 User aerynsun Delete Delete                                       | Name:         | whitelist1          |              |        |
|----------------------------------------------------------------------------------------------------|---------------|---------------------|--------------|--------|
| Match Option:       Match All <ul> <li>Match Type</li> <li>Criterion</li> <li>Value</li> <li>Group</li> <li>cisco</li> <li>OR</li> <li>User</li> <li>johncrichton</li> <li>Delete</li> </ul>                | Description:  | whitelisted traffic |              |        |
| Match Type     Criterion     Value     Add <ul> <li>Group</li> <li>cisco</li> <li>User</li> <li>johncrichton</li> <li>Edit</li> </ul> Edit <ul> <li>User</li> <li>aerynsun</li> </ul> Edit           Delete | Match Option: | 🔘 Match All 💿 Mate  | ch Any       |        |
| Group     cisco       OR     User       Johncrichton       OR       User       Johnson   Edit Delete                                                                                                    | Match Type    | Criterion           | Value        | Add    |
| OR               User johncrichton                Edit            OR              User               aerynsun                                                                                               |               | Group               | cisco        |        |
| OR 🔄 User aerynsun Delete                                                                                                    | OR 者          | User                | johncrichton | Edit   |
| Delete                                                                                                    | OR 蹖          | User                | aerynsun     |        |
|                                                                                                    |               |                     |              | Delete |
|                                                                                                    |               |                     |              |        |

- ステップ5 クラスマップを追加するには、[OK] をクリックします。
- **ステップ6** [Apply] をクリックします。

これで、クラウド Web セキュリティ サービス ポリシーでホワイトリストを使用できます。

### クラウド Web セキュリティにトラフィックを送信するサービス ポリ シーの設定

サービス ポリシーは、複数のサービス ポリシー ルールで構成され、グローバルに適用される か、またはインターフェイスごとに適用されます。各サービス ポリシー ルールでは、クラウ ド Web セキュリティへのトラフィックを送信するか (Match)、またはクラウド Web セキュ リティからのトラフィックを除外するか (Do Not Match)のいずれかを指定できます。

インターネット宛に送信されるトラフィックのルールを作成します。これらのルールの順序は 重要です。ASA がパケットを転送するか除外するかを判断する場合、ASA は、ルールがリス トされている順序で、各ルールによってパケットをテストします。いずれかのルールに合致し た場合、それ以降のルールはチェックされません。たとえば、すべてのトラフィックが明示的 に一致するルールをポリシーの冒頭に作成した場合、残りのステートメントは一切チェックさ れません。

#### 始める前に

ホワイトリストを使用して一部のトラフィックをクラウド Web セキュリティへの送信から免除する必要がある場合は、サービス ポリシー ルールでホワイトリストを参照できるように、 最初にホワイトリストを作成します。

#### 手順

- **ステップ1** [Configuration] > [Firewall] > [Service Policy] を選択して、ルールを開きます。
  - 新しいルールを作成するには、[Add]>[Add Service Policy Rule] をクリックします。ポリ シーを追加すると、そのポリシーを特定のインターフェイスに適用したり、すべてのイン ターフェイスにグローバルに適用したりすることができます。インターフェイスにすでに グローバルポリシーやポリシーがある場合は、既存のポリシーにルールを追加しているこ とになります。新しいルールに名前を付けることができます。[Next]をクリックして続行 します。
  - ScanSafe インスペクション ルールがある場合、または ScanSafe インスペクションを追加 するルールがある場合、それを選択し、[Edit] をクリックします。[Global] フォルダの 「inspection\_default」ルールには、HTTP および HTTPS ポートが含まれていないため、そ のルールに ScanSafe インスペクションを追加できないことに注意してください。
- ステップ2 [Traffic Classification Criteria] ページで、次のいずれかのオプションを選択してポリシーアクションを適用するトラフィックを指定し、[Next]をクリックします。新しいクラスを作成する際、クラスにわかりやすい名前を付けてください。さらに、HTTPとHTTPSのトラフィックに対して別々のクラスを作成する必要があることに注意してください。
  - [Create a new traffic class] > [Source and Destination IP Address (uses ACL)]: クラウド Web セキュリティにトラフィック クラスがまだない場合は、ACL マッチングがクラスを定義 する最も柔軟な方法であるため、このオプションを推奨します。

このタイプの新しいトラフィック クラスを作成する場合は、最初にアクセス コントロー ルエントリ (ACE)を1つだけ指定できます。ルールを追加した後は、同じインターフェ イスまたはグローバル ポリシーに新しいルールを追加し、それから [Add rule to existing traffic class]を指定することによって、ACE を追加できます。

| 000                           | Add Service Policy Rule Wizard - Traffic Classification Criteria |      |
|-------------------------------|------------------------------------------------------------------|------|
| • Create a new traffic class: | scansafe-http                                                    |      |
| Description (optional):       |                                                                  |      |
| Traffic Match Criteria        | rame                                                             | ŀ    |
| Source and Destinati          | on IP Address (uses ACL)                                         |      |
| TCP or UDP Destinat           | ion Port                                                         | 3    |
| RTP Range                     |                                                                  | 3031 |

- [Create a new traffic class] > [TCP or UDP Port]: Web トラフィックを区別しない場合は、このオプションを使用します。[Next] をクリックして、1つのポート(TCP http または TCP https)を指定します。
- [Add rule to existing traffic class]: すでに Cisco クラウド Web セキュリティ インスペクショ ンの ACL を開始しており、ルールを既存のポリシーに追加する場合は、このオプション を選択してトラフィック クラスを選択します。
- **ステップ3** (ACL マッチング)送信元と宛先の基準に基づいてトラフィック クラスを定義する場合、このルールの ACL 属性を入力します。
  - a) [Match] または [Do Not Match] をクリックします。

[Match] は送信元および宛先に一致するトラフィックがクラウド Web セキュリティに送信 されるように指定します。[Do Not Match] は一致したトラフィックをクラウド Web セキュ リティから除外します。他のトラフィックに一致する、または一致しないように指定する 追加のルールを後で追加できます。

ルールを作成する場合は、インターネット宛ての適切なトラフィックに一致し、他の内部 ネットワーク宛てのトラフィックには一致しないようにする方法を考慮します。たとえ ば、宛先が DMZ の内部サーバである場合に内部トラフィックがクラウド Web セキュリ ティに送信されないようにするには、DMZ へのトラフィックを免除する ACL に拒否 ACE を追加します。

- b) [Source Criteria] 領域で、送信元 IP アドレスまたはネットワーク オブジェクトを入力また は参照します。また、アイデンティティ ファイアウォールのユーザ引数と Cisco Trustsec セキュリティ グループを使用して、トラフィックを識別できるようにすることも可能で す。クラウド Web セキュリティに TrustSec セキュリティ グループ情報を送信しないこと に注意してください。セキュリティ グループに基づいてポリシーを定義できません。
- c) [Destination Criteria] 領域で、宛先 IP アドレスまたはネットワーク オブジェクおよび任意の TrustSec セキュリティ グループを入力または参照します。

FQDNネットワークオブジェクトは、特定のサーバへのトラフィックへの一致または除外 に役立つ場合があります。

- d) [Service] フィールドに、「http」または「https」を入力し、[Next] をクリックします。
  - (注) クラウド Web セキュリティは HTTP および HTTPS トラフィックだけで動作します。各トラフィックのタイプは、ASAによって個別に処理されます。このため、 HTTP-only ルールおよび HTTPS-only ルールを作成する必要があります。

| ource Criteria |          |   |   |
|----------------|----------|---|---|
| ource:         | any4     | - | 1 |
| ser:           |          | - |   |
| ecurity Group: |          | - |   |
| estination:    | any4     |   |   |
| Ecurity Group: | tcp/http |   |   |
| ervice:        |          |   |   |

**ステップ4** [Rule Actions] ページの [Protocol Inspection] タブで、[Cloud Web Security] チェック ボックスを オンにします。

| 00   |                      | Add    | Service Policy Ru | ule Wizard - | Rule Ac |
|------|----------------------|--------|-------------------|--------------|---------|
|      | Protocol Insp        | ection | Connection Set    | tings Qo     | S N     |
|      | BE<br>I Web Security | Con    | figure            |              |         |
| DCER | PC                   | Con    | figure            |              | - 1     |
|      |                      | Con    | figure            |              | 1 8     |
| ESMT | P                    | Con    | figure            |              |         |

**ステップ5** [Configure] をクリックし、トラフィック アクションを設定して、インスペクション ポリシー マップを追加します。

> インスペクション ポリシー マップでは、ルールに不可欠なパラメータを設定し、任意で選択 ホワイト リストを識別します。クラウド Web セキュリティに送信するトラフィックのクラス ごとにインスペクション ポリシー マップが必要です。[Configuration] > [Firewall] > [Objects] > [Inspect Maps] > [Cloud Web Security] を選択して、インスペクション ポリシー マップを事前に 設定することもできます。

- a) [Cloud Web Security Traffic Action] で、次のいずれかを選択します。
  - [Fail Close]: クラウド Web セキュリティ サーバを使用できない場合、すべてのトラ フィックをドロップします。
  - [Fail Open] : クラウド Web セキュリティ サーバを使用できない場合、ASA を通過す るトラフィックを許可します。

b) 既存のインスペクションポリシーマップを選択するか、[Add] をクリックして新しいマッ プを追加します。

| tws_inspect | _pmap2                  | Add |
|-------------|-------------------------|-----|
|             |                         |     |
|             |                         |     |
|             |                         |     |
|             |                         |     |
|             |                         |     |
| loud Web    | Security Traffic Action |     |

- c) (新しいマップのみ) [Cloud Web Security Inspection Map] ダイアログボックスで、マップ の名前を入力して次の属性を設定します。完了したら、[OK] をクリックします。
  - [Default User and Group]: (任意) デフォルトのユーザまたはグループ名、あるいはその両方。ASA に入ってくるユーザのアイデンティティを ASA が判別できない場合、 デフォルトのユーザやグループがクラウド Web セキュリティに送信される HTTP 要求に含まれます。このユーザ名またはグループ名に対して ScanCenter のポリシーを定義できます。
  - [Protocol]: トラフィッククラスで選択したサービスに基づいて[HTTP]または[HTTPS] を選択します。これらの選択は一致している必要があります。クラウドWebセキュリ ティは、各タイプのトラフィックを別々に処理します。

| ne:      | http-map       |                        |  |
|----------|----------------|------------------------|--|
| cription | :              |                        |  |
|          |                | Parameters Inspections |  |
| -        | -              |                        |  |
| Defa     | ult User and G | roup                   |  |
| De       | fault User:    | Boulder                |  |
| De       | fault Group:   | Cisco                  |  |
| Proto    | col            |                        |  |
| Por      | rt: 🔿 Non      |                        |  |
|          |                |                        |  |
|          |                |                        |  |
|          |                |                        |  |
|          |                |                        |  |
|          |                |                        |  |
|          |                |                        |  |

- [Inspections] タブ:(任意)ホワイトリストを識別するには、[Inspections] タブの[Add] をクリックしてホワイトリストのクラスマップを選択します。また、この時点で [Manage]をクリックして、ホワイトリストを追加することもできます。アクションと して[Whitelist]が選択されていることを確認し、[OK]をクリックします。追加のホワ イトリストを追加できます。
- d) [Select Cloud Web Security Inspect Map] ダイアログ ボックスの [OK] をクリックします。
- **ステップ6** [Finish] をクリックします。ルールは、サービス ポリシー ルール テーブルに追加されます。
- ステップ7 追加のトラフィックを一致または除外するために、このトラフィッククラスに追加のサブルール (ACE)を追加するには、このプロセスを繰り返して同じインターフェイスまたはグローバルポリシーを選択します。トラフィッククラスを設定する際、[Add rule to existing traffic class] オプションを選択し、クラウド Web セキュリティクラスを選択します。

新しいACEを設定する場合、クラス内の他のルールで使用されるのと同じサービス(HTTPまたは HTTPS)を指定してください。

[Rule Actions] ページの変更は行わないでください。ルールが完了したら、[Finish] をクリック します。

| Create a new traffic class:  | olobal-class             |  |
|------------------------------|--------------------------|--|
| create a new traine crass.   | Annual Contraction       |  |
| Description (optional):      |                          |  |
| Fraffic Match Criteria       |                          |  |
| Default Inspection Tr        | raffic                   |  |
| Source and Destination       | on IP Address (uses ACL) |  |
| Tunnel Group                 |                          |  |
| TCP or UDP Destinati         | on Port                  |  |
| RTP Range                    |                          |  |
| IP DiffServ CodePoint        | ts (DSCP)                |  |
| IP Precedence                |                          |  |
| A                            |                          |  |
| Add rule to existing traffic | class: scansafe-http +   |  |
|                              |                          |  |

- **ステップ8** HTTPS トラフィック(HTTP トラフィック クラスから開始したと仮定した場合)など、他の プロトコルのトラフィッククラスを作成するには、この手順全体を繰り返します。ルールおよ びサブルールを必要な数だけ作成できます。
- **ステップ9** [Service Policy Rules] ペインでクラウド Web セキュリティのルールとサブルールの順序を調整 します。移動するルールを選択して、上下ボタンをクリックします。特定のルールがより一般 的なルールよりも前に配置されていることを確認します。

| raffic Classification        | - |         |              |             |             |                  |
|------------------------------|---|---------|--------------|-------------|-------------|------------------|
| lame                         | # | Enabled | Match        | Source      | Destination | Service          |
| Global; Policy: global_polic | y |         |              |             |             |                  |
| inspection_default           |   |         | Atch Match   | 🧼 any       | 🧆 any       | <b>Q</b> default |
| scansafe-http                | 1 |         | Atch         | any4        | any4        | 😎 http           |
|                              | 2 |         | Do not match | \delta any4 | test-netwo  | . TOP http       |

**ステップ10** [Apply] をクリックします。

### ユーザ アイデンティティ モニタの設定

アイデンティティファイアウォールを使用する場合、ASAは、アクティブなACLに含まれる ユーザおよびグループのADサーバからのユーザアイデンティティ情報のみをダウンロードし ます。ACLは、アクセスルール、AAAルール、サービスポリシールール、またはアクティ ブと見なされるその他の機能で使用する必要があります。 たとえば、ユーザおよびグループを含む ACL を使用するようにクラウド Web セキュリティ サービス ポリシー ルールを設定し、関連するグループをアクティブ化できますが、これは必 須ではありません。IP アドレスのみに基づく ACL を使用できます。

クラウド Web セキュリティでは、その ScanCenter ポリシーがユーザ アイデンティティに基づ くことができるため、すべてのユーザに対する完全なアイデンティティ ファイアウォール カ バレッジを取得するには、アクティブな ACL の一部ではないグループをダウンロードことが 必要な場合があります。ユーザアイデンティティモニタでは、ADエージェントからグループ 情報を直接ダウンロードすることができます。

 (注) ASAは、ユーザアイデンティティモニタ用に設定されたグループ、アクティブなACLによっ てモニタされているグループも含めて 512 以下のグループモニタできます。

#### 手順

- ステップ1 [Configuration] > [Firewall] > [Identity Options] を選択し、[Cloud Web Security Configuration] セク ションにスクロールします。
- **ステップ2** [Add] をクリックします。
- **ステップ3** グループが含まれているドメインを選択してから、ユーザ グループ リストでグループをダブ ルクリックし、[OK] をクリックします。このプロセスを繰り返してグループを追加します。
  - 多数のグループがある場合は、[Find] ボックスを使用してリストをフィルタ処理します。
     ASA は、指定したドメインの AD から名前をダウンロードします。
  - ・また、domain name\\group name の形式でグループ名を直接入力することもできます。
  - ・必要に応じて、[Manage] ボタンをクリックして新しいドメインを追加できます。

ステップ4 モニタするすべてのグループを追加したら、[Apply]をクリックします。

### クラウド Web セキュリティ ポリシーの設定

ASA サービス ポリシー ルールを設定した後は、ScanCenter ポータルを起動して、Web コンテ ンツ スキャン、フィルタリング、マルウェア保護サービスおよびレポートを設定します。

https://scancenter.scansafe.com/portal/admin/login.jsp に移動します。

詳細については、『Cisco ScanSafe Cloud Web Security Configuration Guides』を参照してください。

http://www.cisco.com/en/US/products/ps11720/products\_installation\_and\_configuration\_guides\_list.html

### クラウド Web セキュリティのモニタ

クラウド Web セキュリティをモニタするには、[Monitoring]>[Properties]>[Cloud Web Security] を選択します。このページには、リダイレクトされた HTTP/HTTPS 接続のプロキシ サーバの ステータスおよび統計情報が表示されます。マルチ コンテキスト モードでは、統計情報はコ ンテキスト内にのみ表示されます。

クライアントマシンから次のURLにアクセスして、ユーザのトラフィックがプロキシサーバ にリダイレクトされているかどうかを判断できます。ページに、ユーザが現在サービスを使用 しているかどうかを示すメッセージが表示されます。

http://Whoami.scansafe.net

## Cisco クラウド Web セキュリティの例

次に、クラウド Web セキュリティの設定例をいくつか示します。

### クラウド Web セキュリティ用のサービス ポリシーの例

次の例は、10.6.6.0/24ネットワークに送信されるすべての IPv4 HTTP および HTTPS トラフィッ クを除外し、他のすべての HTTP および HTTPS トラフィックをクラウド Web セキュリティに 送信し、このサービス ポリシー ルールを、既存のグローバル ポリシーの一部としてすべての インターフェイスに適用します。クラウド Web セキュリティ サーバが到達不能の場合、ASA は一致するすべてのトラフィックをドロップします(フェール クローズ)。ユーザにユーザ ID 情報がない場合、デフォルトのユーザ Boulder とグループ Cisco が使用されます。

#### 手順

ステップ1 [Configuration] > [Firewall] > [Service Policy Rules] を選択し、[Add] > [Service Policy Rule] を クリックします。デフォルトの global\_policy にこのルールを追加します。[Next] をクリックし ます。

| reate a Service Poli<br>Only one service  <br>can add a new rul | icy and Apply To:<br>policy can be configured per interface or at global level. If a service policy already exists, then y<br>le into the existing service policy. Otherwise, you can create a new service policy. | ou |
|-----------------------------------------------------------------|----------------------------------------------------------------------------------------------------|----|
| O Interface:                                                    | outside – (create new service policy) 💲                                                                                                    |    |
| Policy Name:                                                    | outside-policy                                                                                                    |    |
| Description:                                                    |                                                                                                    |    |
| Drop and                                                        | log unsupported IPv6 to IPv6 traffic                                                                                                    |    |
| 💿 Global – appl                                                 | lies to all interfaces                                                                                                    |    |
| Policy Name:                                                    | global_policy *                                                                                                    |    |
| Description:                                                    |                                                                                                    |    |
| Drop and                                                        | log unsupported IPv6 to IPv6 traffic                                                                                                    |    |
|                                                                 | collegie allowed. Evicting condex policy parties connet by shareed                                                                                                    |    |

**ステップ2** 「scansafe-http」と呼ばれる新しいトラフィック クラスを追加し、一致するトラフィックに ACL を指定します。[Next] をクリックします。

| Description (optional):<br>Traffic Match Criteria<br>Defait inspection Traffic<br>Source and Destination IP Address (uses ACL) | } |
|----------------------------------------------------------------------------------------------------|---|
| Traffic Match Criteria                                                                                                    |   |
| Source and Destination IP Address (uses ACL)                                                                                   |   |
| Source and Destination IP Address (uses ACL)                                                                                   |   |
| - Louis Croup                                                                                                    |   |
|                                                                                                    | 1 |
| TCP or UDP Destination Port                                                                                                    | ٩ |

**ステップ3** [Match] を選択し、送信元と宛先に any4 を指定します。サービスに tcp/http を指定します。 [Next] をクリックします。 (

| ource:                   | any4     | -   |  |
|--------------------------|----------|-----|--|
| ser:                     |          | -   |  |
| ecurity Grou             | p:       | (-) |  |
| estination:              | any4     | -   |  |
| curity Group             |          |     |  |
| ecurity Group<br>ervice: | tcp/http |     |  |

ステップ4 [Protocol Inspection] タブの [Cloud Web Security] をオンにして、 [Configure] をクリックします。

| 00           | Add Service Policy Rule Wizard - Rule Ac |
|--------------|------------------------------------------|
| Protocol Ins | pection Connection Settings QoS No       |
| CTIQBE       | Configure                                |
| DCERPC       | Configure                                |
|              | Configure                                |
| ESMTP        | Configure                                |

ステップ5 デフォルトの [Fail Close] アクションを受け入れ、[Add] をクリックします。

| ime<br>/s_inspect_ | pmap2                  | Add |
|--------------------|------------------------|-----|
|                    |                        |     |
|                    |                        |     |
|                    |                        |     |
|                    |                        |     |
| oud Web S          | ecurity Traffic Action |     |

**ステップ6** インスペクションポリシーマップに「http-map」という名前を付け、[Default User]に[Boulder]、 [Default Group] に [Cisco] を設定します。[HTTP] を選択します。

| ne: htt<br>cription: | p-map        |         |             |      |  |
|----------------------|--------------|---------|-------------|------|--|
|                      |              | Paramet | ers Inspect | ions |  |
| Default Us           | er and Group |         |             |      |  |
| Default              | User: Boulde | r )     |             |      |  |
| Default              | Group: Cisco |         |             |      |  |
| Protocol -           | Non          |         |             |      |  |
| Port.                | Non          | HIP     | >           |      |  |
|                      |              |         |             |      |  |
|                      |              |         |             |      |  |
|                      |              |         |             |      |  |
|                      |              |         |             |      |  |

**ステップ7** [OK]、[OK] とクリックし、[Finish] をクリックします。 ルールは、サービス ポリシー ルール テーブルに追加されます。

| CTIQBE               |           |                                                      |
|----------------------|-----------|------------------------------------------------------|
| 🗹 Cloud Web Security | Configure | Cloud Web Security Inspect Map: http-map, fail close |
| DCERPC               | Configure |                                                      |
|                      | Configure |                                                      |
| ESMTP                | Configure |                                                      |
| FTP                  | Configure |                                                      |
| 🗌 H.323 H.225        | Configure |                                                      |
| 🗌 H.323 RAS          | Configure |                                                      |
| П НТТР               | Configure |                                                      |
| ICMP ICMP Error ILS  |           |                                                      |
| 🗆 ІМ                 | Configure |                                                      |
| IP-Options           | Configure |                                                      |
|                      | Confinues |                                                      |

- **ステップ8** [Configuration] > [Firewall] > [Service Policy Rules] を選択し、[Add] > [Service Policy Rule] を クリックします。デフォルトの global\_policy に新しいルールを追加して [Next] をクリックしま す。
- **ステップ9** [Add rule to existing traffic class] をクリックし、[scansafe-http] を選択します。

| Create a new traffic class:    | global-class                                                                           |
|--------------------------------|----------------------------------------------------------------------------------------|
| Description (optional):        |                                                                                        |
| Traffic Match Criteria         |                                                                                        |
| Default Inspection Tr          | raffic                                                                                 |
| Source and Destinati           | on IP Address (uses ACL)                                                               |
| Tunnel Group                   |                                                                                        |
| C TCP or UDP Destination       | on Port                                                                                |
| 🗌 RTP Range                    |                                                                                        |
| IP DiffServ CodePoint          | ts (DSCP)                                                                              |
| IP Precedence                  |                                                                                        |
| Any marine                     |                                                                                        |
| • Add rule to existing traffic | class: scansafe-http +                                                                 |
|                                |                                                                                        |
| Rule can be added to an exi    | isting class map if thus crass map uses access control list (ACL) as its traffic match |

**ステップ10** [Do not match] を選択し、送信元として [any4]、宛先として [10.6.6.0/24] を設定します。 [Service] を [tcp/http] に設定します。 [次へ (Next)] をクリックします。

| ource Criteria  |             |   |  |
|-----------------|-------------|---|--|
| ource:          | any4        | - |  |
| ser:            |             | - |  |
| curity Group:   |             | - |  |
| estination Crit | eria        |   |  |
| estination:     | 10.6.6.0/24 | - |  |
|                 |             |   |  |
| curity Group:   |             |   |  |

#### ステップ11 [完了 (Finish)]をクリックします。

ステップ12 [Do not match] ルールが [Match] ルールの上に来るようにルールの順序を変更します。

| raffic Classification         |   |         |              |        |             |                  |
|-------------------------------|---|---------|--------------|--------|-------------|------------------|
| lame                          | # | Enabled | Match        | Source | Destination | Service          |
| Global; Policy: global_policy |   |         |              |        |             |                  |
| inspection_default            |   |         | Atch Match   | 🧼 any  | 🧼 any       | <b>Q</b> default |
| scansafe-http                 | 1 |         | Atch         | any4   | any4        | 🐵 http           |
|                               | 2 |         | Do not match | 🇐 any4 | test-netwo  | . 10 http        |

ユーザトラフィックは、これらのルールと順番に比較されます。この[Match]ルールはリスト の最初にあるので、テストネットワークへのトラフィックを含むすべてトラフィックがその ルールにのみ一致し、[Do not match]ルールがヒットすることはありません。[Do not match]ルー ルを[Match]ルールの上に移動すると、テストネットワークへのトラフィックは[Do not match] に一致し、他のすべてのトラフィックは[Match] ルールに一致します。

**ステップ13** 次のように変更して上記の手順を繰り返します。「scansafe-https」と呼ばれる新しいトラフィック クラスを追加し、インスペクション ポリシー マップに [HTTPS] を選択します。

| affic Classification          |   |         |                |        |              |                    |
|-------------------------------|---|---------|----------------|--------|--------------|--------------------|
| lame                          | # | Enabled | Match          | Source | Destination  | Service            |
| Global; Policy: global_policy |   |         |                |        |              |                    |
| inspection_default            |   |         | Da Match       | 🧼 any  | any          | <b>Q</b> , default |
| scansafe-http                 | 1 |         | a Do not match | 🧐 any4 | 률 test-netwo | ™ http             |
|                               | 2 |         | De Match       | any4   | any4         | 12 http            |
| scansafe-https                | 1 |         | a Do not match | any4   | 勇 test-netwo | 10 https           |
|                               | 2 |         | Den Match      | anv4   | anv4         | 1 https            |

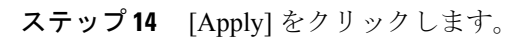

# Cisco クラウド Web セキュリティの履歴

| 機能名             | プラット<br>フォーム リ<br>リース | 機能情報                                                                                                    |
|-----------------|-----------------------|----------------------------------------------------------------------------------------------------|
| クラウド Web セキュリティ | 9.0(1)                | この機能が導入されました。<br>Cisco クラウド Web セキュリティは、Web トラフィック<br>に対してコンテンツスキャンなどのマルウェア防御サー<br>ビスを実行します。また、ユーザアイデンティティに基<br>づいて Web トラフィックのリダイレクトと報告を行うこ<br>ともできます。<br>次の画面が導入または変更されました。<br>[Configuration]>[Device Management]>[Cloud Web Security<br>Configuration]>[Firewall]>[Objects]>[Class Maps]>[Cloud |
|                 |                       | Web Security Configuration] > [Firewall] > [Objects] > [Inspect<br>Maps] > [Cloud Web Security Configuration] > [Firewall] ><br>[Identity Options Configuration] > [Firewall] > [Service Policy<br>Rules Monitoring] > [Properties] > [Cloud Web Security]                                          |

I

| 機能名                                         | プラット<br>フォーム リ<br>リース | 機能情報                                                                                                    |
|---------------------------------------------|-----------------------|----------------------------------------------------------------------------------------------------|
| Cisco クラウド Web セキュリティのアプリ<br>ケーション層健全性チェック。 | 9.6(2)                | サーバが正常かどうかを判断する際に、クラウドWebセキュリティアプリケーションの健全性をチェックするように Cisco クラウド Web セキュリティを設定できるよう<br>になりました。アプリケーションの健全性を確認するこ<br>とで、プライマリサーバが TCP スリーウェイ ハンドシェ<br>イクに応答する場合に、システムはバックアップサーバ<br>にフェールオーバーできますが、要求を処理することは<br>できません。これにより、より信頼性の高いシステムを<br>実現します。<br>[Configuration] > [Device Management] > [Cloud Web<br>Security] の画面が変更されました。 |